## راهنمای ثبت درخواست دانشجویی در سامانه sd.ut.ac.ir

- 1- از طریق میز خدمت الکترونیک دانشگاه تهران به آدرس (sd.ut.ac.ir) و با احراز هویت شخصی وارد سامانه شوید.
  - To a de la compara de la compara de
- 2- در قسمت خدمات به تفکیک حوزه ، خدمات آموزشی را انتخاب نمائید.

3- در صفحه باز شده خدمات آموزشی حوزه خدمات آموزشی پردیس / دانشکدگان ، دانشکده ها را انتخاب نمائید.

💿 🖿 🖻 📹 📦 🧔 🛙

E P Type here to search

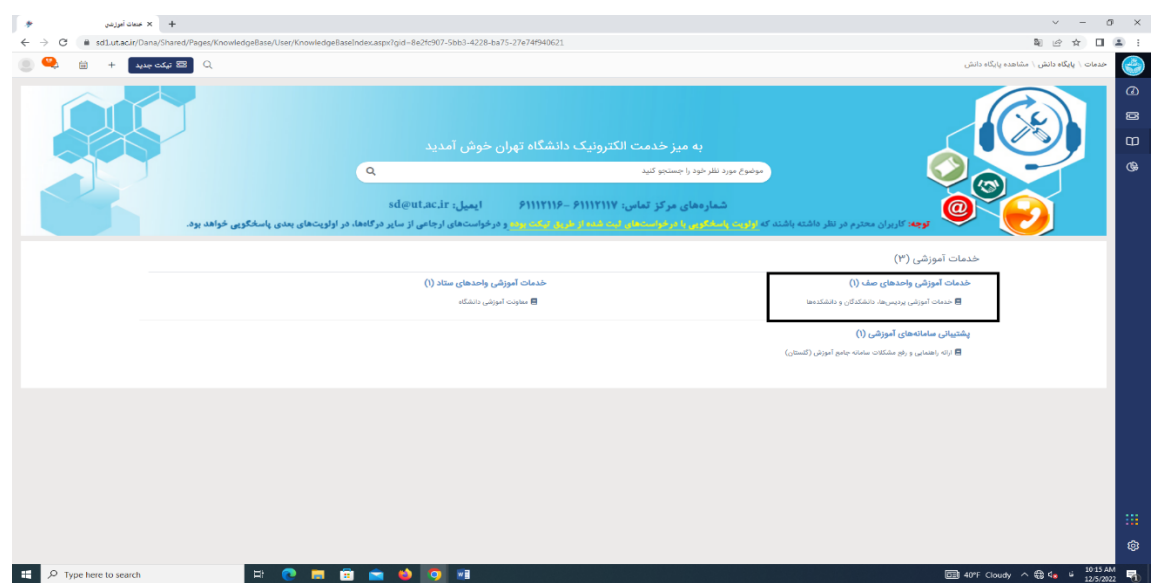

## 4- در صفحه جدید ثبت تیکت را کلیک نمائید

| G # sd1utac.rr/Dana/Shared/Pages/Knowledge | Base/User/Article.aspx/id=d8t/1910-bc5b-415c-9200-5ac4a013ad34                                     |                                                                                                    |                                             | ® @ ☆ Ц                                          |
|--------------------------------------------|----------------------------------------------------------------------------------------------------|----------------------------------------------------------------------------------------------------|---------------------------------------------|--------------------------------------------------|
| یکت جدید 🛨 📾 💫                             |                                                                                                    |                                                                                                    | انش                                         | خدمات \ پایگاه دانش \ مشاهده پایگاه دا           |
|                                            | ٩                                                                                                  | موضوع بورد نظر خود را جستجو کنید                                                                                                    |                                             |                                                  |
|                                            |                                                                                                    |                                                                                                    | ات آموزشی واحدهای صف                        | یایگاه دانش / خدمات آموزشی / خدم                 |
|                                            | مشخصات مقاله                                                                                       |                                                                                                    | رها، دانشکدگان و دانشکدهها                  | خدمات آم <mark>و</mark> زش <mark>ی پردی</mark> س |
|                                            | الاستنداد<br>(مرا جالاولند ۲۱۱۵۵-۱۹۲۹) ۲۵۱۰<br>الموی ویوایش:<br>(مرا جنالولند (ماد ایراد) ۲۰۱۶ م   | ئېت تېز                                                                                                    |                                             |                                                  |
|                                            | تعدد تعايش: ۲۶۳۰<br>ماتسط امتراد                                                                   | انشکدگان و دانشکدهها در سامانه " <b>میزخدمت الکترونیک دانشگاه</b> "                                                                                                    | خدمات آموزشی تحت پشتیبانی پردیسها، د        |                                                  |
|                                            | (LA "K, I) (LA "K, I)                                                                              | حوزه موضوعى                                                                                                    | حوزه/ واحد تابعه                            | حوزه/ واحد اصلی                                  |
|                                            | مقلات مراتبط<br>ارائه راشمایی و راج مشکلات مشانه جامع اموانی<br>(العماری)<br>معاونت اموانی دانشگاه | - امور الورشي بين مدين مترض<br>- امور الورشي بينه مدين مترض<br>- امور الورشي بينه معاري<br>- امور الورشي بينه معاري محكمان<br>- امور الورشي بينه علم الالتان<br>- امور الورشي بينه علم الالتان<br>- امور الورشي بينه مدين الالتاني<br>- امور الورشي بينه مدين الالتاني<br>- امور الورشي بينه مدين الالتاني<br>- امور الورشي بينه مدين الالتاني<br>- امور الورشي بينه مدين الالتاني<br>- امور الورشي بينه مدين الله والز<br>- امور الورشي بينه مدين الله والز<br>- امور الورشي بينه مدين الله والز<br>- امور الورشي بينه مدين الله والز<br>- امور الورشي بينه مدين الله والز<br>- امور الورشي بينه مدين الله والز<br>- امور الورشي بينه مدين الله والز<br>- امور الورشي بينه مدين الله والز<br>- المور الورشي بينه مدين الله والز<br>- المور الورشي بينه مدين الله والز<br>- المور الورشي بينه مدين المورشي والز<br>- المور الورشي المورشي والز<br>- المور الورشي المورشي والز<br>- المور الورشي المورشي والز<br>- المورشي المورشي والز<br>- المورشي المورشي والز<br>- المورشي المورشي والز<br>- المورشي المورشي والز<br>- المورشي والز<br>- المورشي المورشي والز<br>- المورشي المورشي والز<br>- المورشي والز<br>- المورشي المورشي والز<br>- المورشي والز<br>- المورش<br>- المورشي والز<br>- الم | یودیس سرتامنانی کیش، طوم احسامی و<br>رفتاری |                                                  |
|                                            |                                                                                                    | استو دارشی باشد معاون بیریایی موسی<br>- اسم امریکی بعد معاون بیریالی میسی<br>- اسم امریکی بعد معاون رو میچ شنامی<br>- اسم امریکی بعد معاون میوسی<br>- امریکی امریکی بعد معاون میدی الاسمی<br>- امر امریکی بعد معاون میدی الالمی<br>- امر امریکی بعد معاون میدی الالمی<br>- امر امریکی بعد معاون میدی الالمی<br>- امر امریکی بعد معاون میدی الالمی<br>- امر امریکی بعد معاون میدی الالمی                                                                                                    | پردیس بین اعلیٰ کرش- علوم انسانی            |                                                  |

5- در صفحه درخواست ابتدا حوزه واحد اصلى ، جهت ارسال درخواست حوزه آموزشى دانشكدگان
فنى انتخاب شود .

|                                                                                                    | 1             | ·                           | S                          |
|----------------------------------------------------------------------------------------------------|---------------|-----------------------------|----------------------------|
| + لا بنک مید 🔌 لا معنا الوزنوریوی، انشکاروداد 🚸                                                        |               | ~                           | - 0 ×                      |
| C 🍦 C 🕯 sdlutaclr/Dans/Shared/Pages/Ticket/TicketAddEditaspic?fd=a7cd5dfe-6cc1-49bf-a675-51ec1288aef6  |               | මිස්                        | 🖈 🗉 😩 E                    |
| 🔍 😋 + 😰 ملك جنيد 😕 🔍                                                                                   |               | \ تيكت                      | خدمات                      |
| w                                                                                                    | فوانی ← بازگذ | ذخيرہ ~ C <sup>a</sup> باز• |                            |
|                                                                                                    |               | خواست                       | لل ا                       |
| €خدمات آموزشي پرديس ها، دانشکلاگان و دانشکلامها                                                        | _             | فرم                         |                            |
| لطفا التخاب كبيد م                                                                                     | Ľ             | حوزه/ واحد اصلی             |                            |
| مورد المؤرض داشکاکان هی<br>حوره امورشی پردیس سیاملش کیش<br>حوره امورشی پردیس سیاملش کی<br>محمد اماد می |               | موضوع*<br>اولویت            |                            |
| رون مورض منصف من<br>موره امورش منصف المنتخبي<br>حوره امورشي داشكنه علوم و قوى نوبي                     |               | للاعات هویتی                | н                          |
| gas hole, chiatranna and ang                                                                           |               | شناسه هویتی*                |                            |
|                                                                                                    |               | رح درخواست                  | <u>ش</u>                   |
|                                                                                                    |               | توضيحات بيشتر *             |                            |
|                                                                                                    |               |                             |                            |
|                                                                                                    |               |                             |                            |
| 💶 , D Type here to search 🛛 🖾 💼 🍵 🥥 🖬                                                                  | 41°F Cloudy   | ^ 📴 😨 d <sub>a</sub> EN     | 6 2:58 PM<br>G 12/4/2022 □ |

6- در قسمت حوزه واحد تابعه ، دانشکدگان فنی / اداره آموزش مقطع کارشناسی انتخاب شود.

| 🗴 تېک جنيد . 🤌 🗴 خدهات آموز شن پر نيم ها، دانشکنگان و داند 🖈                                | +                                                                                                    | ~ - Ø X                               |
|---------------------------------------------------------------------------------------------|----------------------------------------------------------------------------------------------------|---------------------------------------|
| $\leftrightarrow$ $\rightarrow$ C ( $i$ sdlutac.ir/Dana/Shared/Pages/Ticket/TicketAddEditas | xx?fld=a7cd5dfe-6cc1-49bf-a675-51ec1288aef6                                                                                           | R @ ☆ I 😩 :                           |
| يكت جديد 🕂 🚊 🍳 🥘                                                                            |                                                                                                    | * 🌍 خدمات \ تیکت                      |
|                                                                                             | ← بازگشت                                                                                                    | 🖼 از خیرہ 🗸 🖒 بازخوانی 🗧              |
|                                                                                             |                                                                                                    | درخواست                               |
|                                                                                             | ه خدمات آموزشي پرديس.ها، خانشكدگان و خانشكدهها                                                                                        | فرم                                   |
|                                                                                             | حوزه آموزشی دانشگدگان اینی<br>اداشهٔ اقتحاب کتید                                                                                      | حوزه/ واحد اصلی*<br>حوزه/ واحد تابعه* |
|                                                                                             | دانشگاگان شی- اداره امرزان تحصیلات تکمیلی<br>دونشگاگان شی- دیداره امرزان تحصیلات تکمیلی<br>دونشگاگان شی- دیداره امرزان تحصیلات تکمیلی | حوزه موضوعی<br>موضوع *                |
|                                                                                             | دانشگدگان فن کامیدر. امور آموزش و تحصیلات تکمیلی                                                                                      | اونویت                                |
|                                                                                             |                                                                                                    | اطلاعات هویتی                         |
|                                                                                             | -                                                                                                    | شناسه هویتی*                          |
|                                                                                             |                                                                                                    | شرح درخواست                           |
|                                                                                             |                                                                                                    | توضيحات بيشتر *                       |
|                                                                                             |                                                                                                    |                                       |
|                                                                                             |                                                                                                    |                                       |
|                                                                                             |                                                                                                    | \$                                    |
| 🛒 🔎 Type here to search 🗮 💽                                                                 | ।<br>🛱 🛱 💼 🌭 🧿 📶 🔶 🛆 🖉                                                                                                    | Joudy ^ 🙆 🔛 🖣 ENG 2:58 PM 🖓           |

7- در قسمت حوزه موضوعی، رشته مورد نظر و یا موضوع مرتبط مشخص شود.

| + × بېکته جب او × بېکته داندې قىست                                                                    |                                                                                           | v - d                  |
|----------------------------------------------------------------------------------------------------|-------------------------------------------------------------------------------------------|------------------------|
| C 🔒 sdl.ut.ac.ir/Dana/Shared/Pages/Ticket/TicketAddEdit.aspx?fld=a7cd5dfe-6cc1-49bf-a675-51ec1288aef6 |                                                                                           | \$ € ☆ □               |
| ې 🖻 د کې جديد + 📾 🙏                                                                                   |                                                                                           | خدمات \ تيكت           |
|                                                                                                    |                                                                                           |                        |
|                                                                                                    | ← بازگشت                                                                                  | 🗟 ذخیرہ 👻 宁 بازخوانی 🗕 |
|                                                                                                    |                                                                                           |                        |
|                                                                                                    |                                                                                           | درحواست                |
|                                                                                                    | هخدمات آموزشی پردیسها، دانشکدگان و دانشکدهها                                              | قرم                    |
|                                                                                                    | حوزه آموزشی دانشکدگان فنی                                                                 | حوزه/ واحد اصلی*       |
|                                                                                                    | دانشکدگان فنی - اداره آموزش مقطع کارشناسی                                                 | حوزه/ واحد تابعه*      |
| A                                                                                                    | لطفا انتخاب كنيد                                                                          | حوزه موضوعى            |
|                                                                                                    |                                                                                           | موضوع*                 |
| رک پرونده                                                                                             | ۔<br>پیگیری امور آموزشی مربوط به تاییدیه مدارک پیش دانشگاهی، معافیت تحصیلی و نقص مدا      | اولويت                 |
|                                                                                                    | پیگیری امور آموزشی مربوط به دانشجویان مهمان مقطع کارشناسی                                 |                        |
|                                                                                                    | پیگیری امور آموزشی مربوط به دانشجویان استعداد درخشان مقطع کارشناسی                        |                        |
|                                                                                                    | امور آموزشی دادشجویان دانشکده مهندسی کامپیوتر                                             | اطلاعات هويتى          |
|                                                                                                    | امور اموزشی دانشجویان دانشگده مهندسی عمران<br>ادم آمدش دانشجویان دانشگده مهندس نقشه درامی | *                      |
| •                                                                                                    | امور امورسی دانشجویان دانشکده معندس ، شم .<br>امه. آمه:ش ، دانشجهای دانشگده معندس ، شم ،  | ساسه عويني             |
|                                                                                                    |                                                                                           |                        |
|                                                                                                    |                                                                                           | شرح درخواست            |
|                                                                                                    |                                                                                           |                        |
|                                                                                                    |                                                                                           | توضيحات بيشتر *        |
|                                                                                                    |                                                                                           |                        |
|                                                                                                    |                                                                                           |                        |
|                                                                                                    |                                                                                           |                        |
|                                                                                                    |                                                                                           |                        |
|                                                                                                    |                                                                                           |                        |
|                                                                                                    |                                                                                           |                        |
|                                                                                                    |                                                                                           |                        |
|                                                                                                    |                                                                                           | (0.17.1)               |

8- در قسمت موضوع عنوان درخواست پیگیری خود را ت**ایپ** نمائید.

| C isdlutac.ir/Dana/Shared/Pages/Ticket/TicketAddEdit.aspx?fld=a7cd5dfe-6cc1-49bf-a675-51ec1288aef6     |                                              |                      |
|----------------------------------------------------------------------------------------------------|----------------------------------------------|----------------------|
| 🕰 🛍 + 🛛 الت جيد 🤇                                                                                      |                                              | خدمات \ تیکت         |
|                                                                                                    | ← باژگشت                                     | 🗟 ذخیرہ 👻 🖒 بازخوانی |
| پاسخ ها و راه حل های پیشنهادی                                                                          |                                              | درخواست              |
| راهنمای امور دانشجویی در فرایند مکانیزاسیون فارغ التحصیلی                                              | €خدمات آموزشی پردیسها، دانشکدگان و دانشکدهها | قرم                  |
| ۱- تسویه حساب با امور دانشجویی و ورود اطلاعات مربوط به صندوق رفاه شکل<br>تسویه حساب با امور دانشجویی   | حوزه آموزشی دانشکدگان فنی                    | حوزه/ واحد اصلی*     |
|                                                                                                    | دانشکدگان فنی - اداره آموزش مقطع کارشناسی    | حوزه/ واحد تابعه*    |
| راهنمای دانشجو جهت ثبت درخواست فارغ التحصیلی مقطع پایین تر<br>انها موضوع را وارد نمایند (اسمانه حساب)  | امور آموزشی دانشجویان دانشکده مهندسی برق     | حوزه موضوعى          |
| این راهنا به منظور تشریح فرآیند ثبت درخواست فارغالتحصیلی در سامانه ج<br>آیمنا این مدیر مداخله این      | ییگیری امور فارغ التحصیلی                    | موضوع*               |
| المورس مدودی و در اسیار د                                                                              | عادى                                         | اولویت               |
| راهنمای رسیدگی به درخواست فارغ التحصیلی (تسویه حساب دانشجو)                                            |                                              |                      |
| فلوچارت فرایند رسیدگی به درخواست فارغ التحصیلی ** تذکرات بسیار مهم<br>استفاده از پیشخوان خدمت تذکر ا ب |                                              | اطلاعات هويتى        |
| راهنمای دانشجو جهت ثبت درخواست قارغ التحصیلی(تسویه حساب )                                              | _                                            | شناسه هویته،*        |
| این راهنما بمنظور تشریح فرایند " ثبت درخواست فارغ التحصیلی " تهیه و در<br>اختیار شما دانشجویان محترم ق |                                              |                      |
| راهنمای اخذ گزارش فارغ التحصیلی ۱۱۸۰                                                                   |                                              | شرح درخواست          |
| جهت اخذ گزارش فارغ التحصیلی در سیستم گلستان ابتدأ منوی پیشخوان خد<br>را کانک نمایند تا ستفاه - که ب    |                                              |                      |
|                                                                                                    |                                              | توضيحات بيشتر *      |
| а<br>                                                                                                  |                                              |                      |
|                                                                                                    |                                              |                      |
|                                                                                                    |                                              |                      |
|                                                                                                    |                                              |                      |
|                                                                                                    |                                              |                      |
|                                                                                                    |                                              |                      |
| 0                                                                                                    |                                              |                      |

9- در قسمت اولویت بندی می توانید درجه اولویت درخواست خود را مشخص نمائید.

10- در قسمت اطلاعات هویتی شماره دانشجویی حتما قید گردد. (بررسی درخواست شما منوط به قید شماره دانشجویی می باشد)

| Sdlutaci//Dana/Shared/Pages/Ticket/TicketAddEditaspx:ftd=a/cd5dte-6ccl-49bf-a6/5-51ec1288aefb         |                                                     |                              |
|----------------------------------------------------------------------------------------------------|-----------------------------------------------------|------------------------------|
| ک 🛱 نیکت جدید + 🗎                                                                                     |                                                     | خدمات \ تیکت                 |
|                                                                                                    | + بارگشت                                            | 🗟 ذخیرہ 🗸 🖒 ہازخوانی –       |
| پاسخ ها و راه حل های پیشنهادی                                                                         |                                                     | درخواست                      |
| راهنمای امور دانشجویی در قرایند مکانیزاسیون قارغ التحصیلی                                             | هخدمات آموزشي پرديسها، دانشکدگان و دانشکدهها        | فرم                          |
| ۱۰ تسویه حساب با امور دانشجویی و ورود اطلاعات مربوط به صندوق رفاه شک<br>تسمیه مصاد با است دانشجویی    | حوزه آموزشی دانشکدگان فنی                           | حوزه/ واحد اصلی*             |
| 11. Chinana bhu é chana alban                                                                         | دانشکدگان فنی - اداره آموزش مقطع کارشناسی           | حوزه/ واحد تابعه*            |
| راهنمای دانشجو جهت ثبت درخواست فارغ التحصیلی مقطع پایین تر<br>الاسته جهان ک                           | امور آموزشی دانشجویان دانشکده مهندسی برق            | حوزه موضوعى                  |
| رئسویه حسب<br>این راهنه به منظور تشریح فرآیند ثبت درخواست فارغالتحصیلی در سامانه ج                    | پیگیری امور فارغ التحصیلی                           | موضوع*                       |
| آموزش تدوین و در اختیار د                                                                             | بالا                                                | اولویت                       |
| راهنمای رسیدگی به درخواست فارغ انتحصیلی (تسویه حساب دانشجو)                                           |                                                     |                              |
| فلومارت فرآیند رسیدگی به درمواست فارغ التحمیلی ** تذکرات بسیار مهم<br>استفاده از پیشخوان خدمت تذکرا ب |                                                     | اطلاعات هویتی                |
| راهنمای دانشجو جهت ثبت درخواست فارغ التحصیلی(تسویه حساب )                                             | ۸۵ <b>۶۹۶۲۹</b> ۱                                   | *. Sum and A                 |
| این راهنا بمنظور تشریخ قرایند " ثبت درخواست فارغ التحصیلی " تهیه و در<br>اختیار شما دانشجویان محترم ق |                                                     |                              |
| راهنمای اخذ گزارش فارغ التحصیلی »۱۱۸                                                                  |                                                     | شرح درخواست                  |
| جهت اخذ گزارش فارغ انتحصیلی در سیستم گلستان ابتداً منوی پیشخوان خد<br>۱۰ اللیک نمایند تا بستعانی که ب |                                                     |                              |
|                                                                                                    |                                                     | با سلام و عرض ادب            |
| 2                                                                                                    | ه را اقدام نمائید تا هرچه سریعتر دانش اموخته گردم . | لطفا درخواست ابطال كارت بنده |
|                                                                                                    |                                                     |                              |
|                                                                                                    |                                                     |                              |
|                                                                                                    |                                                     |                              |
|                                                                                                    |                                                     |                              |
|                                                                                                    |                                                     |                              |

11- در قسمت شرح درخواست توضیح مختصری در خصوص درخواست داده شود .

| لا يېگېرى اغور قارغ التحصيلى :X 🔌 0038671 لا ختفات أغوز شن برتيمرى، ئانىتكىكان و نان 🤌    | +                                        |                                           |                                                         |                                                                |                  | ~ - a ×                 | × |
|-------------------------------------------------------------------------------------------|------------------------------------------|-------------------------------------------|---------------------------------------------------------|----------------------------------------------------------------|------------------|-------------------------|---|
| $\leftarrow$ $\rightarrow$ C $($ $a$ sd1.ut.ac.ir/Dana/Shared/Pages/Ticket/TicketAddEdit. | spx?eid=F904F186-46E2-4AC2-8D2F-55273680 | CCC8C&id=9d269883-3284-45f8-9f87-6baedd37 | 657                                                     |                                                                |                  | R 🖻 🖈 🔲 😩 🗄             | 1 |
| ی 😂 تیکت جدید 🕂 🛍 🕰 🥘                                                                     |                                          |                                           |                                                         |                                                                |                  | خدمات \ تیکت            | Î |
|                                                                                           |                                          |                                           |                                                         |                                                                | نوانی ← بازگشت … | 🖻 🗟 ذخيرہ 🗸 🖒 باز       |   |
| آتاني زماني تنكت                                                                          | کارشناس                                  | درخواست کننده                             |                                                         | تاریخ ایجاد                                                    | وضعيت            | شماره تیکت              |   |
| ا دقيته                                                                                   | مرتضى درجزى دولق                         | زيتب عموعابدينى                           |                                                         | ۱۴۰۱/۰۹/۱۳ ۱۵:۰۸:۱۱                                            | 🛈 باز            | •• <b>1</b> *AAY1       |   |
|                                                                                           |                                          |                                           |                                                         | درخواست                                                        |                  | درخواست                 |   |
|                                                                                           |                                          |                                           |                                                         |                                                                |                  | اطلاعات هويتى           |   |
|                                                                                           |                                          | سُکدگان و دانشکدهها                       | ▲خدمات آموزشی پردیسها، داد                              | فرم                                                            |                  | شرح درخواست             |   |
|                                                                                           |                                          | مقطع کارشناسی                             | حورہ امورسی دانشندیان طی<br>دانشکدگان فنے - ادارہ آموزش | حوزه/ واحد اصلی                                                | سط کارشناس       | جزئیات درخواست(تکمیل تو |   |
|                                                                                           |                                          | ده مهندسی برق                             | امور آموزشی دانشجویان دانشک                             | حوزه موضوعی                                                    |                  | پاسخدهنده تیکت)         |   |
|                                                                                           |                                          |                                           | پیگیری امور فارغ التحصیلی                               | موضوع*                                                         |                  | مشاهده تاريخچه          |   |
|                                                                                           |                                          |                                           | بالا                                                    | اولويت                                                         |                  |                         |   |
|                                                                                           |                                          |                                           |                                                         |                                                                |                  |                         |   |
|                                                                                           |                                          |                                           |                                                         | اطلاعات هویتی                                                  |                  |                         |   |
|                                                                                           |                                          |                                           | 110F95Y91                                               | شنامیه هویتی*                                                  |                  |                         |   |
|                                                                                           |                                          | Г                                         |                                                         | شرح درخواست                                                    | 1                |                         |   |
|                                                                                           |                                          |                                           |                                                         |                                                                |                  |                         |   |
|                                                                                           |                                          |                                           |                                                         | المات معضابدینی ۱۱:۸۰:۵۱ ۱۴۰۱/۰۹/۱۴۰۱/۱۴۰۱                     |                  |                         | ľ |
|                                                                                           |                                          |                                           | د تا هرچه سریعتر دانش اموخته گرده                       | ب شدم و عرض دب<br>لطفا درخواست ابطال کارت بنده را اقدام نمائید |                  |                         |   |
|                                                                                           |                                          |                                           |                                                         | a sector to a sector                                           | 1                |                         |   |
|                                                                                           |                                          |                                           |                                                         | پاسخ خود را اینجا بنویسید                                      |                  | ¢                       |   |
| F Cype here to search                                                                     | ) 🛱 💼 💼 🚺 🗖                              | 2                                         |                                                         |                                                                | 40°F Cloudy      | へ 🕼 🖫 🔩 🤘 3:05 PM 🖓     |   |

\* در صورت ارائه مدارک در پایین صفحه شرح درخواست از گزینه سنجاق مدارک را **بارگزاری** نمائید.

| منعات آهوز شق پر نیس ها، دانشکنگان و داند 🤌             | نېک جنيد 🛷 🗴 د                                                                                                    | +                                                     | v – ø ×                                        |
|---------------------------------------------------------|----------------------------------------------------------------------------------------------------|-------------------------------------------------------|------------------------------------------------|
| $\leftrightarrow$ $\rightarrow$ C $$ sd1.ut.ac.ir/l     | Dana/Shared/Pages/Ticket/TicketAddEdit                                                                             | spx?fld=a7cd5dfe-6cc1-49bf-a675-51ec1288aef6          | N & 🛧 🛛 😩 🗄                                    |
| Open link in new tab<br>Open link in new window         | Q قيكت جد                                                                                                    |                                                       | خدمات \ تیکت                                   |
| Open link in incognito window                           | _                                                                                                    | ← بازگشت                                              | 📰 🔂 ذخیرہ 👻 🖒 بازخوانی                         |
| Save link as                                            | راهنمای رسیدگی به درخواست فارغ التحم                                                                               |                                                       | <b>m</b>                                       |
| Inspect                                                 | فلوچارت فرآیند رسیدگی به درخواست فارغ ا<br>استفاده از پیشخوان خدمت تذکر ۱ ب                                        |                                                       | اطلاعات هویتی                                  |
| غ التحصیلی(تسویه حساب )<br>مت فارغ التحصیلی " تهیه و در | راهنمای دانشجو جهت ثبت درخواست فارغ<br>این راهنما بمنظور تشریح فرایند " ثبت درخوا»<br>اختیار شما دانشجویان محترم ق | <u>ለከቶዓታባ</u>                                         | شناسه هویتی <sup>*</sup>                       |
|                                                         | راهنمای اخذ گزارش فارغ التحصیلی ۱۱۸۰                                                                               |                                                       | شرح درخواست                                    |
| سین بید موی پیخون دید<br>پیشتر                          | چهان اهد ترانی فرغ بینیایی که بر<br>( اینک دانید تا پسهایی که بر                                                   | نده را اقدام نمائيد تا هرچه سريعتر دانش اموخته گردم . | با سلام و عرض ادب<br>الطلا درخواست ابطال کارت. |
|                                                         |                                                                                                    |                                                       |                                                |
|                                                         |                                                                                                    | ن نوسط کارشناس پاسخدهنده نیکت)<br>                    | جزنيات درحواست(تكميز                           |
|                                                         |                                                                                                    | زيئب عموعابدينى                                       | درخواست کننده*                                 |
|                                                         |                                                                                                    | ۵۰                                                    | تیم کاری                                       |
| $\odot$                                                 |                                                                                                    |                                                       | ÷.                                             |
| E $\mathcal P$ Type here to search                      | n 🖽 🕻                                                                                                    | ) 🗖 🖻 💼 🍁 👩 🔟 🔷 40% Ci                                | əudy ^ 🛐 💭 🍫 vi 3:04 PM 🖓                      |

12- در این مرحله در بالای صفحه گزینه ذخیره و ارسال را کلیک نمائید تا درخواست شما به کارشناس مرتبط ارجاع گردد سپس شما می توانید با دریافت کد رهگیری درخواست خود را پیگیری نمائید **به شما دانشجویان** گرامی این اطمینان داده می شود در اسرع وقت (تا48 ساعت ادارای) درخواست شما توسط کارشناس مربوطه بررسی و پاسخ داده خواهد شد.